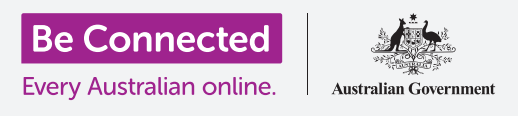

# هاتف Android: النَسخ الاحتياطي السحابي ومشاركة الصور

استخدموا حساب Google المجاني الخاص بكم لإجراء نَسخ احتياطي لملفاتكم وصوركم ومقاطع الفيديو الخاصة بكم.

يأتي حساب Google الخاص بكم مزوّدًا بخدمات سحابية مجانية تتيح لكم نَسخ ملفاتكم وصوركم ومقاطع الفيديو احتياطيًا ومزامنتها عبر أجهزة مختلفة.

يأتي حساب Google الخاص بكم أيضًا مع الكثير من البرامج المجانية، مثل معالج الكلمات وجدول البيانات والتقويم، بالإضافة إلى مساعِد Google الصوتي.

#### ما الذي سوف تحتاجونه

قبل أن تبدؤوا الدورة التدريبية، تحقّقوا من أن هاتفكم مشحون بالكامل وأن به أحدث إصدار من برنامج التشغيل الخاص به.

ستحتاجون إلى اتصال بالإنترنت عبر شبكة Wi-Fi المنزلية أو عبر بيانات هاتف الموبايل، وستحتاجون إلى تسجيل الدخول إلى حساب Google الخاص بكم باستخدام عنوان البريد الإلكتروني وكلمة المرور.

تذكّروا، هناك العديد من العلامات التجارية المختلفة لهاتف Android، وكلها تفعل الأشياء بشكل مختلف قليلاً. وقد تبدو بعض الشاشات على هاتفكم مختلفة قليلاً عن تلك الموجودة في ورقة النصائح هذه، ولكن لا يزال بإمكانكم المتابعة.

### كيفية عمل نُسخة احتياطية من الصور ومشاركتها

دعونا نلقي نظرة على كيفية نَسخ صوركم احتياطيًا إلى السحابة (cloud) ومشاركتها مع الأصدقاء والعائلة.

- .1 اسحبوا لأعلى من أسفل الشاشة لإظهار جميع تطبيقاتكم.
- .2 ابحثوا عن تطبيق **الصور (Photos)** وأنقروا على الرمز لفتحه. من المهم أن تفتحوا تطبيق الصور، وليس تطبيق المعرض الخاص بصانع الهاتف. وقد تُسمّى بعض هواتف Android تطبيق المعرض صوركم (Your Photos). تحقّقوا من أنكم تفتحون تطبيق الصور فقط.

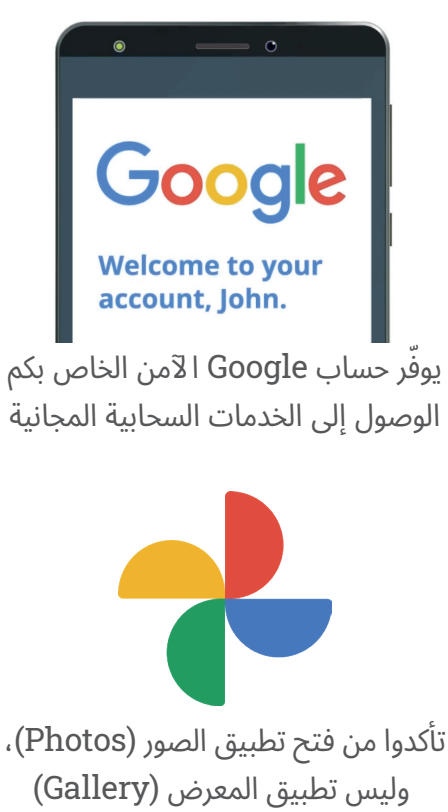

الخاص بصانع الهاتف

## هاتف Android: النَسخ الاحتياطي السحابي ومشاركة الصور

- .3 إذا كانت هذه هي المرة الأولى التي تستخدمون فيها تطبيق الصور (Photos)، فستحتاجون إلى منحه إذنًا للوصول إلى الصور والملفات الأخرى على هاتفكم. هذا ضروري لكي يعمل التطبيق بشكل صحيح وآمن للقيام به. أنقروا فوق السماح (Allow).
- .4 تسألكم الشاشة التالية عما إذا كنتم تريدون نَسخ الصور ومقاطع الفيديو الموجودة على هاتفكم احتياطيًا إلى حساب Google Account (Google Account) الخاص بكم. أنقروا فوق تشغيل النَسخ الاحتياطي (Turn on backup).
  - .5 اختاروا الآن النوعيّة التي تخزّنون بها صوركم. إذا لم يكن الخيار الأصلي (Original) مميزًا بالفعل، فانقروا عليه حتى يصبح لون المربع المحيط به أزرقًا.
  - يمكن أن يَستخدم الخيار التالي، **النَسخ الاحتياطي عبر بيانات الموبايل .** (Back up over mobile data)، مخصّصات البيانات الخاصة بكم ويكون مكلفًا، لذا تحققوا من أنه تمّ ضبطه على إيقاف التشغيل. يجب أن يظل المفتاح رماديًا.
    - .7 أنقروا فوق تأكيد (Confirm).

قد يقدّم هاتفكم بعد ذلك عرض شرائح حول ما يمكنكم فعله باستخدام **صور Google** (**Google Photos)**. يمكنكم النقر فوق **التالي (Next)** في الزاوية اليمنى السفلية لرؤية المعلومات، أو النقر فوق **تخطّي (Skip)** للانتقال إلى الخطوة التالية.

#### استخدام تطبيق صور Google

تظهر شاشة **صور Google Photos) Google)** الرئيسية، وتعرض الصور ومقاطع الفيديو الخاصة بكم. سترون أيضًا رمز الملف الشخصي **لحساب Google Account) Google)** في الجزء العلوي الأيمن.

إذا كان هناك خط أزرق يتحرّك حوله، فسيتمّ نَسخ الصور ومقاطع الفيديو الموجودة على هاتفكم احتياطيًا إلى السحابة.

للتحقّق من أنه يتمّ الاحتفاظ بنسخة احتياطية من صوركم:

- **.** انقروا فوق ملفكم الشخصي.
- ي سيظهر مربع يحتوي على بعض المعلومات التي تساعدكم في إدارة. صور Google. سيُظهِر المربع أن صوركم يتمّ **نُسخها احتياطيًا** (Backing up).

بمجرد الاحتفاظ بنسخة احتياطية من صوركم، ستتمكنون من الوصول إليها عن طريق تسجيل الدخول إلى حساب Google الخاص بكم من أي جهاز. يمكنكم أن ترون كيف يتمّ ذلك باستخدام كمبيوتر مكتبي أو كمبيوتر محمول يعمل بنظام Windows في دورات **مشاركة الصور والموقع مع السحابة**.

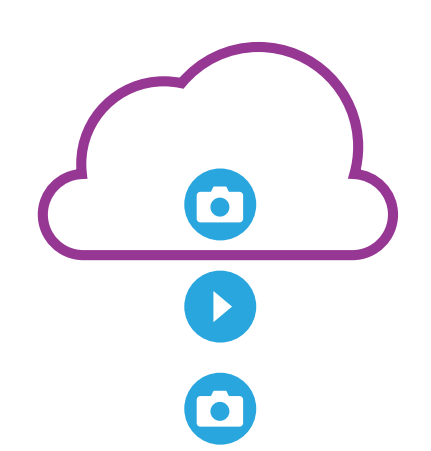

يقوم التخزين السحابي لا Google بنَسخ الصور ومقاطع الفيديو احتياطيًا في تطبيق صور Google على هاتفكم

## هاتف Android: النَسخ الاحتياطي السحابي ومشاركة الصور

#### معلومات مفيدة في نافذة حساب Google

يمكنكم دائمًا النقر فوق **رمز الملف الشخصي لحساب Google** للوصول إلى المعلومات المفيدة.

توضّح لكم **السعة التخزينية للحساب (Account storage)** مقدار المساحة التي تشغلها الصور ومقاطع الفيديو الخاصة بكم في السحابة. يأتي حساب Google الخاص بكم مزوّدًا بـ 15 غيغابايت من التخزين السحابي المجاني، وعندما ينفد ذلك، ستحتاجون إلى شراء المزيد أو حذف بعض الصور أو الملفات الأخرى من السحابة.

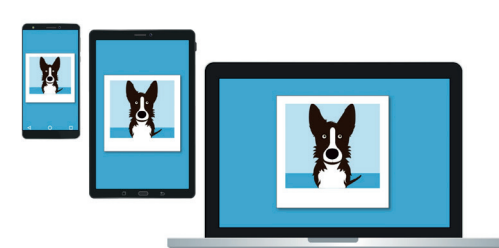

يتيح لكم التخزين السحابي لـ Google الوصول إلى الملفات التي تمّ نَسخها احتياطيًا من الأجهزة الأخرى

- أنقروا فوق السعة التخزينية للحساب (Account storage).
  تَفتح صفحة جديدة بعنوان النَسخ الاحتياطي والمزامنة
  Back up & sync).
- ي تحقّقوا من أن لون مفتاح **النَسخ الاحتياطي والمزامنة (Back up & sync)** أزرقًا، مما يعني أنه قيد التشغيل. هذا يعني أنه في كل مرة تلتقطون فيها صورة أو مقطع فيديو باستخدام هاتفكم، سيقوم ت**طبيق الصور (Photos app)** بنسخها احتياطيًا إلى التخزين السحابي لحساب Google الخاص بكم.
- لإيقاف النَسخ الاحتياطي للصور ومقاطع الفيديو الخاصة بكم، يمكنكم النقر فوق المفتاح حتى يتحوّل الزر. إلى اللون الرمادي.
- يوجد تحته اسمكم وتفاصيل حساب Google، وزر يمكنكم النقر عليه لشراء المزيد من التخزين السحابي. 4
  - 5. أنقروا فوق سهم **الرجوع (Back)** للعودة إلى مربع صور Google المنبثق.
  - ل أسفل **السعة التخزينية للحساب (Account storage)** قد ترون شيئاً مثل **إخلاء مساحة** (Free up space). أنقروا فوق زر **إخلاء (Free up)** لفتح شاشة جديدة تحتوي على معلومات حول كيفية إزالة الصور بأمان من هاتفكم لإخلاء مساحة على جهازكم. في هذه الحالة، إذا لم يكن هاتفكم متصلاً بالإنترنت، فلن تتمكنوا من رؤية الصور المخزنّة في الحساب السحابي الخاص بكم.
  - .7 ارجعوا إلى صفحة صور Google الرئيسية عن طريق إغلاق المربّع. أنقروا فوق علامة زائد (cross) في الجزء العلوي الأيسر من الشاشة.

## هاتف Android: النَسخ الاحتياطي السحابي ومشاركة الصور

#### كيفية مشاركة الصور مع الأصدقاء والعائلة

يمكنكم استخدام السحابة وتطبيق المراسلة بهاتفكم لمشاركة الصور مع الأصدقاء والعائلة عن طريق إرسال **رابط (link)** لهم. يتيح لكم الرابط مشاركة الملفات الكبيرة جدًا التي لا يمكن إرفاقها برسالة، مثل العديد من الصور ومقاطع الفيديو.

- ل من الصفحة الرئيسية لصور Google، اختاروا صورة لمشاركتها من خلال النقر مع الاستمرار في الضغط بإصبعكم على الصورة حتى تظهر علامة صح زرقاء في الزاوية اليسرى العلوية للصورة.
- على دائرة بيضاء شاحبة في الزاوية اليسرى. العليا. انقروا على الصور لمنحها علامات زرقاء وأضيفوها إلى الرابط الذي توشكون على مشاركته.
- .3 في الجزء العلوي من الشاشة، انقروا فوق رمز **المشاركة (Share)**، وهو عبارة عن ثلاث دوائر متصلة بخطوط.
  - .4 تَظهر لوحة المشاركة (Share panel) مع خيارات مختلفة لمشاركة صوركم. قوموا بالتمرير على اللوحة حتى ترون رمزًا يُسمى إنشاء رابط (Create link).
- .5 انقروا فوق رمز إنشاء رابط (Create link) وانتظروا حتى ترون شريطًا ملونًا يُسمى رابط منسوخ (Link copied). شاركوه في التطبيق (Share it in an app).
- .6 لمشاركة الرابط باستخدام هاتفكم، انقروا على رمز الرسائل (Messages icon) في لوحة المشاركة (Share panel).
- تَفتح قائمة **جهات الاتصال (Contacts)** الخاصة بكم، بحيث يمكنكم اختيار من تريدون إرسال الرابط إليهم. يمكنكم البحث عن اسم معيّن أو إدخال رقم الهاتف المحمول.
  - **8.** تَظهر رسالة جديدة مع الرابط المنسوخ من قَبل في نص الرسالة.
- يمكنكم إضافة ملاحظة شخصية بعد الرابط إذا أردتم، ولكن تأكدوا من الضغط على **شريط .** المسافة (Space bar) أولاً حتى لا تفسد ملاحظتكم الرابط!
  - 10. أخيرًا، انقروا على زر **الإرسال (Send)**.

عندما يتلقّى صديقكم أو أحد أفراد أسرتكم الرابط، يمكنه النقر عليه لفتح متصفح الويب بهاتفه الذكي ومشاهدة الصور التي شاركتموها. إذا قاموا بتسجيل الدخول إلى حساب Google الخاص بهم، فيمكنهم أيضًا التعليق على صوركم وتنزيلها على أجهزتهم.

**.11.** أنقروا على زر **الصفحة الرئيسية (Home)** للرجوع إلى الشاشة الرئيسية.

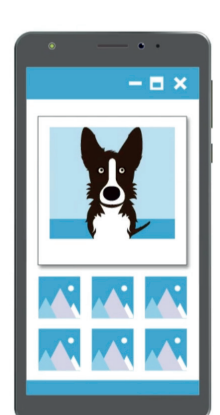

يمكن للآخرين رؤية صوركم التي قمتم بمشاركتها على أجهزتهم من خلال النقر على الرابط في رسالتكم